# <u>Using Kollmorgen Visualization Builder's G&L Motion Control driver (Motion Control protocol) for</u> <u>communications to Digital MMC Smart Drive (w/ drive resident control).</u>

Disclaimer: The user must be aware of hardware and software differences between what they have and what is demonstrated in this application note. They must also accept the responsibility of the risks and nuances with any conversion project. All functionality must be tested after implementation to ensure repeatable, reliable, and correct behavior and operation.

My demo used a serial connection from the controller to a Cimrex HMI via a serial connection ( which I don't have now ).

I found the following G&L application note to be helpful even if some of the screenshots are outdated.

https://www.kollmorgen.com/en-us/developer-network/gl-support-downloads-and-documentation/

**G&L Application Notes** 

G&L Motion Control PiC Application Note Master List

| Description                                        | Number/Name  | Most Recent<br>Revision |
|----------------------------------------------------|--------------|-------------------------|
| Digital MMC/Exter Application Quick Start<br>Guide | an000055.doc | 26-Jan-2007             |

I used the following sample project. This is based on the hardware/demo I have so another demo program will need to be selected for other hardware, processors, etc.

PROJECT NAME: [C:\Program Files (x86)\G&L Motion Control\Applications V18.0.1\Examples\Digital MMC Smart Drive 1 Axis Sales Demo\Demo1AKM Pro Edition.PRJ

C:\G&L Motion Control Data\Applications V18.0.1\Examples\Digital MMC Smart Drive 1 Axis Sales Demo\Demo1AKM.Ido

Once I successfully compiled and downloaded the project (i.e. ladder, etc.) to the controller and was online without errors I looked in the folder of the project and target location for the compiler output.

In my case it is the same file path shown above.

C:\Program Files (x86)\G&L Motion Control\Applications V18.0.1\Examples\Digital MMC Smart Drive 1 Axis Sales Demo

# The \*.oid file is highlighted below.

| Name                             | Date modified      | Туре                | Size     |
|----------------------------------|--------------------|---------------------|----------|
| DemD1T60c-Files                  | 12/7/2018 3:26 PM  | File folder         |          |
| D1AKM21E.srv                     | 10/18/2005 10:03   | PiCPro Servo File   | 1 KB     |
| d1akm21e.SVT                     | 10/20/2008 1:39 PM | SVT File            | 1 KB     |
| DemD1C69.cpa                     | 6/30/2005 11:08 AM | CPA File            | 1,370 KB |
| DemD1T60c.cpa                    | 5/15/2007 8:14 AM  | CPA File            | 1,547 KB |
| 🕌 DemD1T60c.zip                  | 5/15/2007 8:15 AM  | Compressed (zipp    | 178 KB   |
| Demo1AKM MMC Edition.PRJ         | 8/23/2010 10:39 AM | PiCPro Project      | 3 KB     |
| Demo1AKM Pro Edition.PRJ         | 3/16/2010 1:42 PM  | PiCPro Project      | 3 KB     |
| Demo1AKM.G&L                     | 8/23/2010 10:39 AM | PiCPro Compress     | 521 KB   |
| Demo1AKM.Ido                     | 5/9/2007 11:16 AM  | PiCPro Ladder File  | 30 KB    |
| Demo1AKM.oid                     | 5/9/2007 11:33 AM  | OID File            | 118 KB   |
| Demo1AKM.rem                     | 5/9/2007 11:16 AM  | REM File            | 55 KB    |
| demod1.srv                       | 6/16/2005 12:48 PM | PiCPro Servo File   | 1 KB     |
| demod1.SVT                       | 10/22/2008 6:17 PM | SVT File            | 1 KB     |
| DemoD1Ex MMC Edition.PRJ         | 8/23/2010 10:40 AM | PiCPro Project      | 3 KB     |
| DemoD1Ex Pro Edition.PRJ         | 3/16/2010 1:55 PM  | PiCPro Project      | 3 KB     |
| DemoD1Ex.bin                     | 10/22/2008 10:11   | BIN File            | 148 KB   |
| DemoD1Ex.G&L                     | 8/23/2010 10:40 AM | PiCPro Compress     | 521 KB   |
| DemoD1Ex.ldo                     | 5/8/2007 12:15 PM  | PiCPro Ladder File  | 30 KB    |
| DemoD1Ex.oid                     | 5/8/2007 12:14 PM  | OID File            | 118 KB   |
| DemoD1Ex.rem                     | 5/8/2007 12:15 PM  | REM File            | 55 KB    |
| MMCD1Demo.DDV                    | 3/9/2007 3:29 PM   | PiCPro Digital Driv | 5 KB     |
| MMCD1DemoWithAKM21E-AMN2-00.D    | 3/9/2007 3:30 PM   | PiCPro Digital Driv | 5 KB     |
| H MMCD1YSMscaled4000FUPerRev.DDV | 3/9/2007 3:30 PM   | PiCPro Digital Driv | 5 KB     |
| Zdemosrv.lib                     | 10/22/2008 10:11   | LIB File            | 1 KB     |

On the Kollmorgen Visualization Builder side I started by creating a new project.

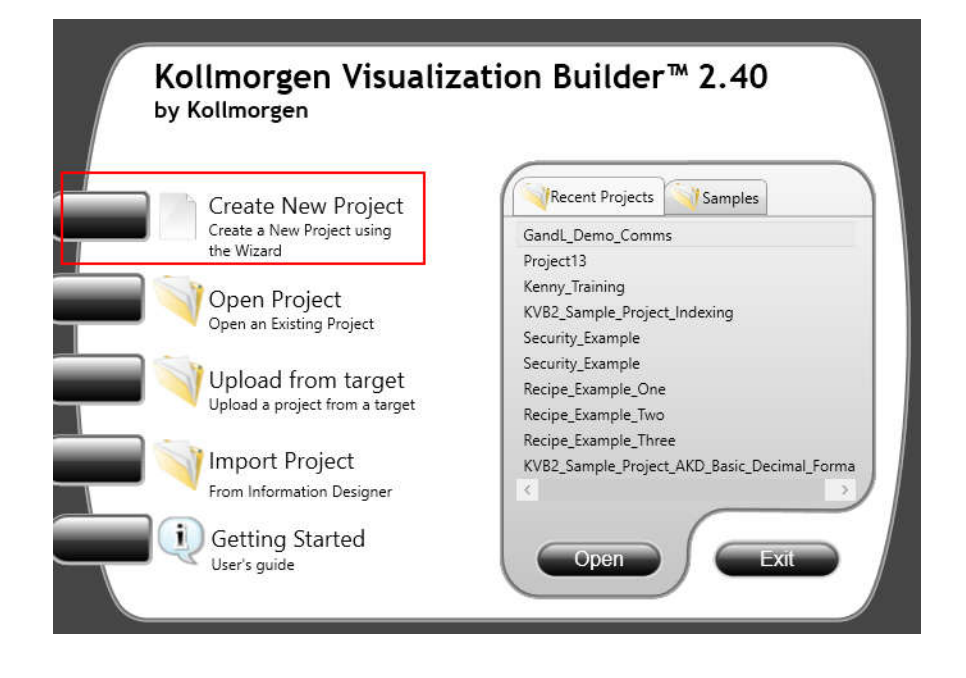

In my test, I did not have a physical hardware device (I simply used my laptop as the HMI in emulation mode; limited demo run-time). Initially I chose a hardware type that had a limitation as to how many tags it could hold thus when I imported the \*.oid file into the project's database, I got errors. See your HMI's datasheets/manuals for details on this limitation. In this example KVB allowed me to import but when I Built the project I would get the following error. KVB has a 2000 count tag limitation?

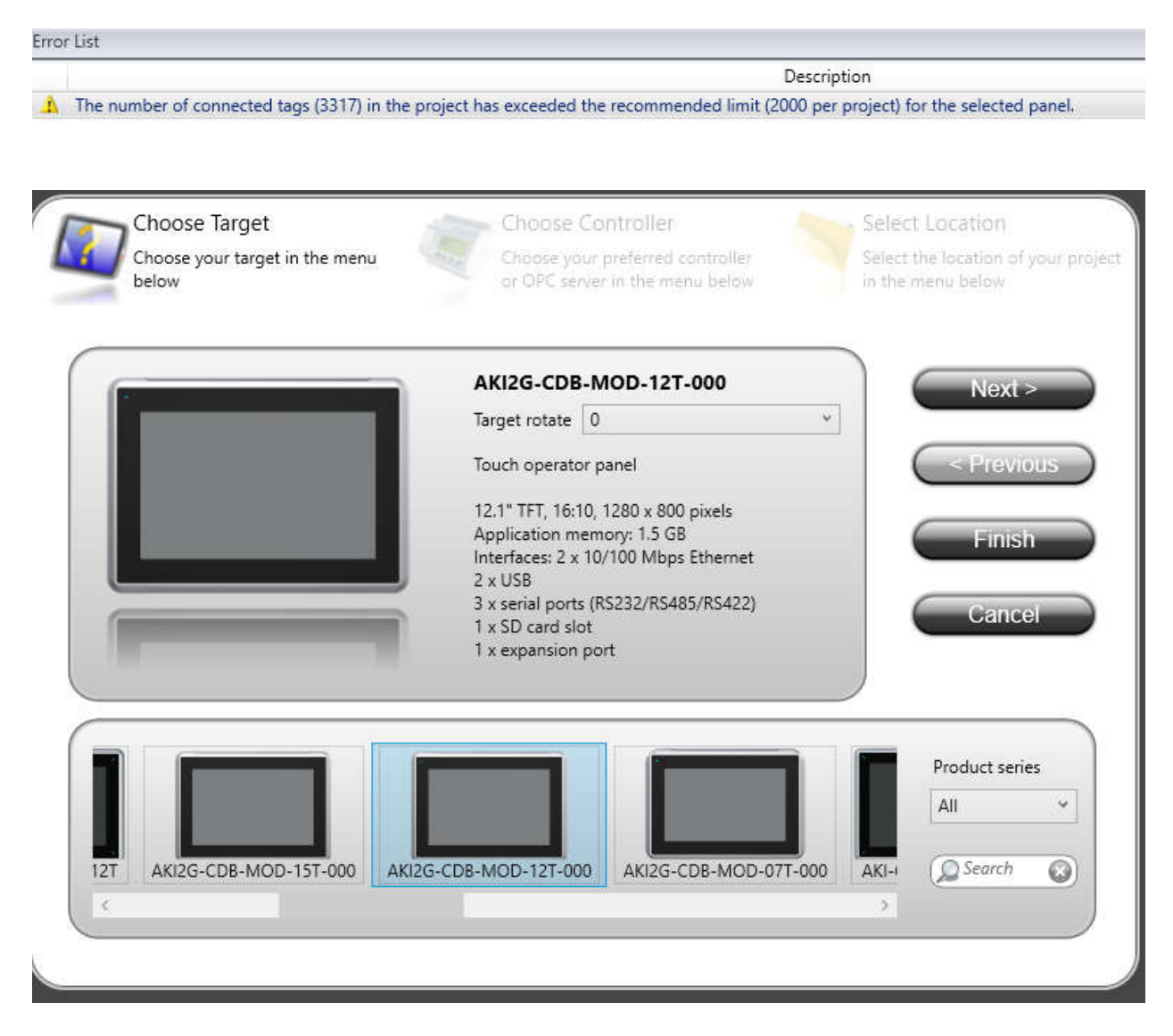

Next I chose the G & L Motion Control (Motion Control protocol) driver in the list. Note that the Kollmorgen (Modbus TCP/IP) driver would also work IF you have the Modbus TCP ASFB library addition to your PicPro function blocks. For this test I want to use the sample project and the G&L driver.

| Choose your target in the menu | Choose your preferred controller | Select the location of your pro |
|--------------------------------|----------------------------------|---------------------------------|
| DEIGW                          | of OPC server in the menu below  | in the menu below               |
| Controllers     Select brand   | Select protocol                  | Next >                          |
| DEMO                           | Motion Control                   | < Previous                      |
| G & L Motion Control           |                                  |                                 |
| Kollmorgen                     |                                  | Finish                          |
|                                |                                  | Cancol                          |
|                                |                                  | Cancel                          |
| OPC UA Server                  |                                  |                                 |
| URL                            |                                  |                                 |
|                                |                                  |                                 |
|                                |                                  |                                 |
|                                |                                  |                                 |
|                                |                                  |                                 |
|                                |                                  |                                 |
|                                |                                  |                                 |

# The software prompted me to give the project a name.

|           | or OPC server in the men                          | u below | in the menu below |
|-----------|---------------------------------------------------|---------|-------------------|
|           |                                                   | 1       | Next >            |
| Name:     | G_and_L_Demo_lest                                 |         |                   |
| Location: | C:\Users\Todd.Evans\Documents\Kollmorgen Projects | Browse  | Previous          |
|           |                                                   |         |                   |
|           |                                                   |         | Cancel            |
|           |                                                   |         | Cancel            |
|           |                                                   |         | Cancel            |

After Finish the project opened and I clicked under Project Explorer->Functions->Tags to open the Tags window.

| Project Explorer                                                                                                    | - <b></b> | Screet | n1 × Tags ×          |                           |                                 |             |         |         |      |         |          |             |                 |                |                           | -       |
|----------------------------------------------------------------------------------------------------|-----------|--------|----------------------|---------------------------|---------------------------------|-------------|---------|---------|------|---------|----------|-------------|-----------------|----------------|---------------------------|---------|
|                                                                                                    | ^         | 8      | Tags                 |                           |                                 |             |         |         |      |         |          |             |                 |                |                           |         |
| Screen1                                                                                                    |           | Tags   | Controllers Triggers | Poll Group                | s Index Regi                    | isters      |         |         |      |         |          |             |                 |                |                           |         |
|                                                                                                    |           | Home   | •                    |                           |                                 |             |         |         |      |         |          |             |                 |                |                           |         |
|                                                                                                    |           | A      | dd 🔹 Delete          | Column     Scali     Data | is Visible<br>ing<br>i Exchange | ☑ Others    |         |         |      |         |          | Filter      | Cross Reference | Show Selection | • Import                  | •       |
|                                                                                                    |           | Tag    |                      |                           |                                 | Controllers | 15      | Scaling |      |         |          | Others      |                 |                |                           |         |
|                                                                                                    |           | Nam    | e                    | Data T                    | Access                          | Data Type   | Control | Offset  | Gain | Read Ex | Write Ex | Description | Poll Group      | Always Ac      | Non-volatile              | Initia  |
| O Contraction of the second second se |           | > Tag1 |                      | DEFAULT                   | ReadWrite                       | DEFAULT     |         |         | 0    | 1       | 111      |             | PollGroup1      |                |                           |         |
| <ul> <li>Functions (4)</li> </ul>                                                                                                    |           |        |                      |                           |                                 |             |         |         |      |         |          |             |                 |                |                           |         |
| Alarm Server                                                                                                    |           |        |                      |                           |                                 |             |         |         |      |         |          |             |                 |                |                           |         |
| Wultiple Languages                                                                                                    |           |        |                      |                           |                                 |             |         |         |      |         |          |             |                 |                |                           |         |
| Security                                                                                                    |           |        |                      |                           |                                 |             |         |         | 30   |         |          |             |                 |                |                           | •       |
| Tags                                                                                                    | ~         | Design | Script               |                           |                                 |             |         |         |      |         |          |             |                 |                | Tags                      | used: 0 |
| Error List                                                                                                    |           |        |                      |                           |                                 |             |         |         |      |         |          |             |                 |                |                           | • ‡ ×   |
|                                                                                                    |           |        |                      |                           |                                 |             |         |         |      |         |          |             | 101 A           |                | A 4 1 1 1 1 1 1 1 1 1 1 1 | 1.0.000 |

I optionally deleted the Tag1 as I didn't need it. Next, I clicked on the Controllers tab and then selected Settings...

| 6    | Tags        |          |                    |                           |             |  |
|------|-------------|----------|--------------------|---------------------------|-------------|--|
| Tags | Controllers | Triggers | Poll Groups        | Index Regi                | sters       |  |
| A    | .dd 🔹       | Delete • | Columns<br>Scaling | Visible<br>9 [<br>xchange | 🛛 Others    |  |
|      | 1002        |          |                    |                           |             |  |
| Tag  |             |          |                    |                           | Controllers |  |

| Screen1 × Tags ×                                      |    | -                                    |
|-------------------------------------------------------|----|--------------------------------------|
| 🔁 Tags                                                |    |                                      |
| Tags Controllers Triggers Poll Groups Index Registers |    |                                      |
| Home Add Delete                                       |    | Controller Settings Show Selection • |
| Name                                                  | ID | Active                               |
| > Controller1                                         |    | 2                                    |
|                                                       |    |                                      |

Under the Settings tab note the driver name and version. The default settings and communication method is shown below.

| Mo | tion Control           |       |              |       | ×        |
|----|------------------------|-------|--------------|-------|----------|
| Se | ttings Stations        |       |              |       |          |
| N  | lotion Control 5.04.00 |       |              |       |          |
|    | Settings               |       |              |       | <u> </u> |
|    | Communication mode     |       | Serial       |       |          |
|    | HMI ID                 |       | 66           |       |          |
|    | Communication me       | ethod |              |       |          |
|    | Communication metho    | d     | Serial       |       |          |
|    | Port                   |       | COM1         |       |          |
|    | Baud                   |       | 9600         |       |          |
|    | Parity                 |       | None         |       |          |
|    | Data bits              |       | 8            |       |          |
|    | Stop bits              |       | 1            |       |          |
|    | Tunneling protocol     |       | TCP          |       |          |
|    | Tunneling IP address   |       | 192.168.98.2 | 2     |          |
|    | Tunneling port         |       | 6004         |       |          |
|    | Tunneling local UDP po | ort   | 0            |       | -        |
|    |                        |       |              |       |          |
|    |                        | ОК    | Cancel       | Apply | Help     |

A side note is when the Settings screen is shown, you can click on the Help button in the bottom right hand corner to get more information on the G&L driver.

| securitys                |              | <u> </u> |
|--------------------------|--------------|----------|
| Communication mode       | Serial       | -        |
|                          | 66           |          |
| Communication method     | Cardal       |          |
| Dort                     | COM1         |          |
| Baud                     | 9600         |          |
| Parity                   | None         |          |
| Data hits                | 8            |          |
| Stop bits                | 1            |          |
| Tunneling protocol       | TCP          |          |
| Tunneling IP address     | 192,168,98,2 |          |
| Tunneling port           | 6004         |          |
| Tunneling local UDP port | 0            | -        |

A portion of the Help details is shown below.

#### KOLLMORGEN

## Because Motion Matters\*

#### G & L Motion Control

Introduction **Release Notes** Disclaimer Limitations Connecting To The Controller Point To Point Connection Multidrop Connection Ethernet Connection **Communication Ports** Cables Settings Serial Advanced Routing Stations Addressing Digital Signals Analog Signals Station Handling Import Module Efficient Communication Troubleshooting Error Messages

# Introduction

For information about the controller we refer to the manual for the current system.

# **Release Notes**

| Version | Release         | Description                                                                                                    |
|---------|-----------------|----------------------------------------------------------------------------------------------------|
| 5.04    | October<br>2017 | Corrected performance issue.                                                                                                    |
| 5.03    | June<br>2017    | Added support for new HMI platform.                                                                                                    |
| 5.02    | June<br>2016    | Added support for new HMI platform.                                                                                                    |
| 5.01    | April<br>2011   | Support for new HMI models.<br>Corrected problem when communicating with more than one controller.<br>Added unicode string support for certain HMI models.<br>Updated helpfile.                                                                                                    |
| 5.00    | May 2009        | Initial version<br>Note: This version will replace version 4 of the G & L Motion Control<br>drivers for those HMI models that have such drivers. The new driver is<br>based on a new driver platform and may differ slightly and also require<br>a reconfigure of the driver properties. |

## Disclaimer

Please note that changes in the controller protocol or hardware, which may interfere with the functionality of this driver, may have occurred since this documentation was created. Therefore, always test and verify the functionality of the application. To accommodate developments in the controller protocol and hardware, drivers are continuously updated. Accordingly, always ensure that the latest driver is used in the application.

At the time of authoring this application note, I did not have a serial cable to test so I elected to use Ethernet instead.

| Ð | Settings                 |              |
|---|--------------------------|--------------|
|   | Communication mode       | Serial 👻     |
| 1 | HMI ID                   | Serial       |
| E | Communication method     | Ethernet     |
| į | Communication method     | Serial       |
| ł | Port                     | COM1         |
| ł | Baud                     | 9600         |
| j | Parity                   | None         |
| đ | Data bits                | 8            |
| 3 | Stop bits                | 1            |
| 1 | Tunneling protocol       | TCP          |
| ł | Tunneling IP address     | 192.168.98.2 |
| ł | Tunneling port           | 6004         |
| 1 | Tunneling local UDP port | 0            |

The HMI ID is only valid at Serial Communication as stated in the Motion Control driver help mentioned above.

| Ethernet<br>66 | mmunication mode<br>41 ID |
|----------------|---------------------------|
| 66             | 11 ID                     |
|                | mounication mathed        |
|                | ommunication method       |
|                | dvanced                   |
|                | outing                    |
|                |                           |
|                |                           |
|                |                           |
|                |                           |
|                |                           |
|                |                           |
|                |                           |
|                |                           |
|                |                           |
|                |                           |
|                |                           |

# Settings

| Ξ | Settings           |        |
|---|--------------------|--------|
|   | Communication mode | Serial |
|   | HMI ID             | 66     |

| Parameter          | Description                                                                  |
|--------------------|------------------------------------------------------------------------------|
| Communication mode | Specifies if the physical connection is serial or Ethernet.                  |
| HMI ID             | Sets the ID of the HMI. This property is only valid at serial communication. |

Next click on the Stations tab and change the IP Address to the target G&L Controller.

| Motion C | ontrol         |      |          |       | ×      |
|----------|----------------|------|----------|-------|--------|
| Settings | Stations       |      |          |       |        |
| Station  | IP Address     | Port | Checksum |       |        |
| 1        | 192, 168, 1, 1 | 7728 | 0        |       |        |
|          |                |      |          |       |        |
|          |                |      |          |       |        |
|          |                |      |          |       |        |
|          |                |      |          |       |        |
|          |                |      |          |       |        |
|          |                |      |          |       |        |
|          |                |      |          |       |        |
|          |                |      |          |       |        |
|          |                |      |          |       |        |
|          |                |      |          |       |        |
|          |                |      |          |       |        |
|          |                |      |          |       |        |
|          |                |      |          |       |        |
|          |                |      |          | Add   | Remove |
|          |                | ОК   | Cancel   | Apply | Help   |

This is the same IP Address when using TCP/IP to communicate to the G&L Controller with PicPro ( check the Online pull-down menu->Comm Settings:

| Communication Settings                   | ? ×                |
|------------------------------------------|--------------------|
| Serial<br>Communication Port: Baud Rate: | ОК                 |
| COM1 - 57600 -                           | Cancel             |
| Network                                  | Help               |
| IP Address/Name:                         | Net Info           |
| 99.33.1.56                               |                    |
| Additional Network Info                  |                    |
|                                          | TCP/IP Timeouts    |
|                                          | Extend timeouts    |
| C Serial                                 | C Local MMC for PC |

Back to the setting under Stations in KVB, the address is changed. The default station number of 1 and the Port of 7728 was left at default as well as the Checksum (the documentation is unclear on how this is used or what the setting means).

| 1 | 99.33.1.56 | 7728 | 0 |  |
|---|------------|------|---|--|
|   |            |      |   |  |
|   |            |      |   |  |
|   |            |      |   |  |
|   |            |      |   |  |
|   |            |      |   |  |
|   |            |      |   |  |
|   |            |      |   |  |
|   |            |      |   |  |
|   |            |      |   |  |
|   |            |      |   |  |
|   |            |      |   |  |
|   |            |      |   |  |
|   |            |      |   |  |
|   |            |      |   |  |

Click Apply and OK.

Now we're ready to import the \*.oid file generated by PicPro. Under the Tags tab there is an Import list box on the far right highlighted below.

Clicking on the down arrow of the Import listbox, lists the options. The one we want is "Import tags to Controller 1"

| Filter |                 |                                                                                  |        |
|--------|-----------------|----------------------------------------------------------------------------------|--------|
|        | Cross Reference | Show Selection •                                                                 | port 🔸 |
|        | Dell Course     | Import complete taglist<br>Export complete taglist<br>Import tags to [Controller | 1]     |

| Impact module:                     | Filenomer |                                        |
|------------------------------------|-----------|----------------------------------------|
| import module:                     | riiename: |                                        |
| G & L Motion Control import format | •         |                                        |
| Note the format !                  |           | Click to browse for the<br>*.oid file. |
|                                    |           |                                        |
|                                    |           |                                        |

Navigate to the folder and file and select; then click on "Open".

| → ◆ ↑ 🗔 → This PC → SYSTEM & DATA (C:) → G&L Motion | Control Data > Applicat | ions V18.0.1 > Examples > Digital N | MMC Smart Drive 1 Axis Sales Demo | 5 × 0       | Search Digital | I MMC Smart D           | Dri. |
|-----------------------------------------------------|-------------------------|-------------------------------------|-----------------------------------|-------------|----------------|-------------------------|------|
| roanize  New folder                                 |                         |                                     |                                   |             |                | 8ee 👻 🗖                 |      |
| Videos                                              | ^                       | Name                                | Date modified                     | Туре        | Size           | No. of Concession, Name |      |
| L SYSTEM & DATA (C:)                                |                         | DemD1T60c-Files                     | 2/13/2019 12:32 PM                | File folder |                |                         |      |
| ENG (\\RADVSVFP02\DATA\$) (F:)                      |                         | Demo1AKM.oid                        | 2/14/2019 3:36 PM                 | OID File    | 118 KB         |                         |      |
| gROUP (\\RADVSVFP03\DATA\$) (G:)                    |                         | DemoD1Ex.oid                        | 5/8/2007 12:14 PM                 | OID File    | 118 KB         |                         |      |
| todd.evans (\\RADVSVFP02\DATA\$\HOME) (H:)          |                         |                                     |                                   |             |                |                         |      |
| TP (\\RADVSVAP03\DATA\$) (J:)                       |                         |                                     |                                   |             |                |                         |      |
| ENG (\\RADVSVFP02\DATA\$) (N:)                      |                         |                                     |                                   |             |                |                         |      |
| n DOC (\\RADVSVFP03\DATA\$) (O:)                    |                         |                                     |                                   |             |                |                         |      |
| PROD (\\RADVSVFP02\DATA\$) (P:)                     |                         |                                     |                                   |             |                |                         |      |
|                                                     |                         |                                     |                                   |             |                |                         |      |
| TECH (\\RADVSVFP02\DATA\$) (T:)                     |                         |                                     |                                   |             |                |                         |      |
| APPS (\\RADVSVFP03\DATA\$) (W:)                     |                         |                                     |                                   |             |                |                         |      |
| = FNC AVE JL = 4-011 (7.)                           | ~                       |                                     |                                   |             |                |                         |      |
| File name: Deme10KM aid                             |                         |                                     |                                   |             | OID Files (* o | (d)                     |      |

| 📃 Import   | Tags            |               |        |        |                        |                             | ×      |
|------------|-----------------|---------------|--------|--------|------------------------|-----------------------------|--------|
| Import mo  | dule:           |               | File   | name:  |                        |                             |        |
| G & L Mot  | ion Control im  | port format   | • C:\G | S&L Mo | otion Control Data\App | olications V18.0.1\Examples | Dig    |
| More       |                 |               |        |        |                        |                             |        |
| Select pa  | arameters to    | import:       |        |        |                        |                             |        |
| ✓ Name     | ✓ DataType      | Size          | Access | Right  | ✓ Offset               |                             |        |
| Gain       | Address         | Description   | Always | Active | PollGroupName          |                             |        |
|            |                 |               |        |        |                        |                             |        |
|            |                 |               |        |        |                        |                             |        |
|            |                 |               |        |        |                        |                             |        |
|            |                 |               |        |        |                        |                             |        |
|            |                 |               |        |        |                        |                             |        |
|            |                 |               |        |        |                        |                             |        |
|            |                 |               |        |        |                        |                             |        |
| Save mappi | ing as import r | nodule Show P | review |        |                        | Import (                    | Cancel |
|            |                 |               |        |        |                        |                             |        |

Click on the "Import" button in the bottom right corner of the Import Tags window ( see above ).

| 📕 Select Tags |    | <del></del> |      | $\times$ |
|---------------|----|-------------|------|----------|
| All Items     |    |             |      | ~        |
|               | OK | (           | Canc | el       |

Check the box for All Items and click OK.

If the import was successful the report ( result ) will be confirmed as follows:

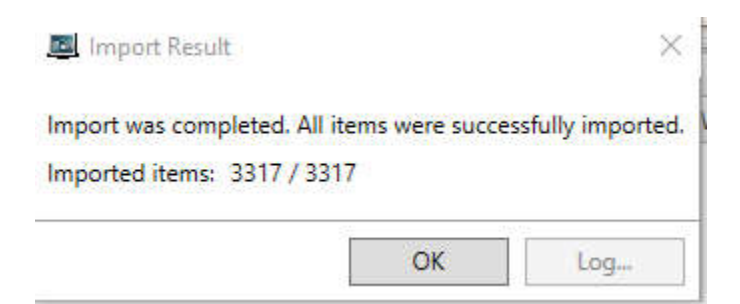

As stated before, I get errors later on build warning me that the number of tags exceed the KVB limitation of 2000.

The following progress status bar appears.

|  | -1115 | <br>_ |
|--|-------|-------|
|  |       |       |
|  |       |       |
|  |       |       |

When it is finished the tags will appear in the Tags list ( columns and rows ).

| s Controllers Trigger | 5 Poll Group                                                                                                    | s Index Regi      | sters       |            |         |      |         |          |             |        |                 |                |              |     |
|-----------------------|----------------------------------------------------------------------------------------------------|-------------------|-------------|------------|---------|------|---------|----------|-------------|--------|-----------------|----------------|--------------|-----|
| ome                   |                                                                                                    |                   |             |            |         |      |         |          |             |        |                 |                |              |     |
|                       | Column                                                                                                    | s Visible         |             |            |         |      |         |          |             | Filter |                 |                |              |     |
| Add • Delete          | ✓ Scali     Data                                                                                                    | ing  <br>Exchange | ✓ Others    |            |         |      |         |          |             |        | Cross Reference | Show Selection | . • Impor    | rt. |
| ag                    | Last and the second second sec |                   | Controllers |            | Scaling |      |         |          | Others      |        |                 |                |              |     |
| lame                  | Data T                                                                                                    | Access            | Data Type   | Control    | Offset  | Gain | Read Ex | Write Ex | Description |        | Poll Group      | Always Ac      | Non-volatile |     |
|                       | ·· DEFAULT                                                                                                    | ReadWrite         | BOOL        | 1:BOOL 1_1 |         | 0    | 1       |          |             |        | PollGroup1      | 10             | E            |     |
| _HMI_StopPB           | DEFAULT                                                                                                    | ReadWrite         | BOOL        | 1:BOOL 1_2 |         | 0    | 1       |          |             |        | PollGroup1      | (m)            |              |     |
| _AckAlarms            | DEFAULT                                                                                                    | ReadWrite         | BOOL        | 1:BOOL 1_3 |         | 0    | 1       |          |             |        | PollGroup1      | 107            | 5            |     |
| _MachineStartInput    | DEFAULT                                                                                                    | ReadWrite         | BOOL        | 1:BOOL 1_4 |         | 0    | 1       |          |             |        | PollGroup1      | 1              | <u></u>      |     |
| _EstopInput           | DEFAULT                                                                                                    | ReadWrite         | BOOL        | 1:BOOL 1_5 |         | 0    | 1       |          |             |        | PollGroup1      | [TT]           | <b>m</b>     |     |
| _CstopInput           | DEFAULT                                                                                                    | ReadWrite         | BOOL        | 1:BOOL 1_6 |         | 0    | 1       |          |             |        | PollGroup1      | 127            | 1            |     |
| _ESTOP_PB             | DEFAULT                                                                                                    | ReadWrite         | BOOL        | 1:BOOL 1_7 |         | 0    | 1       |          |             |        | PollGroup1      |                |              |     |
| _HomeSw               | DEFAULT                                                                                                    | ReadWrite         | BOOL        | 1:BOOL 1_8 |         | 0    | 1       |          |             |        | PollGroup1      | 17             | <b></b>      |     |
| CENTE                 | DEFAULT                                                                                                    | ReadWrite         | BOOL        | 1:BOOL 1_9 |         | 0    | 1       |          |             |        | PollGroup1      | <b>1</b> 77    | <u></u>      |     |
| _GENID                |                                                                                                    |                   |             |            |         |      |         |          |             |        |                 |                |              |     |

Now that the tags have been added. First we want to verify communications by working with only one tag. I chose the \_1\_HMI\_MachineStartPB. This application note assumes if this is not a bench test that the machine is in a state that toggling the value/state of this tag will not result in any action on the machine!!! The objective here is to test communications between the HMI and the G&L Controller. They user may choose a different Boolean tag to test if desired.

I added a button on the screen and with the button highlighted selected the Actions pull-down menu and configured for the tag value to be 1 on Mouse Down and 0 on Mouse Up.

| General     | Actions     |    |                                          |                          |                                          |       |  |
|-------------|-------------|----|------------------------------------------|--------------------------|------------------------------------------|-------|--|
| Select Acti | on          |    | Set Analog<br>_1_HMI_MachineStartPB<br>1 | •                        | Set Analog<br>_1_HMI_MachineStartPB<br>0 |       |  |
|             | Mouse Leave | Γ. | Mouse Down                               | Fa.                      | Mouse Up                                 | Es.   |  |
|             |             |    | 249.0                                    | 215.0<br>Button<br>426.0 |                                          | 650.0 |  |

Next I saved the project.

Since I used the PC as the HMI, I selected Build and then Run from the Project pull-down menu.

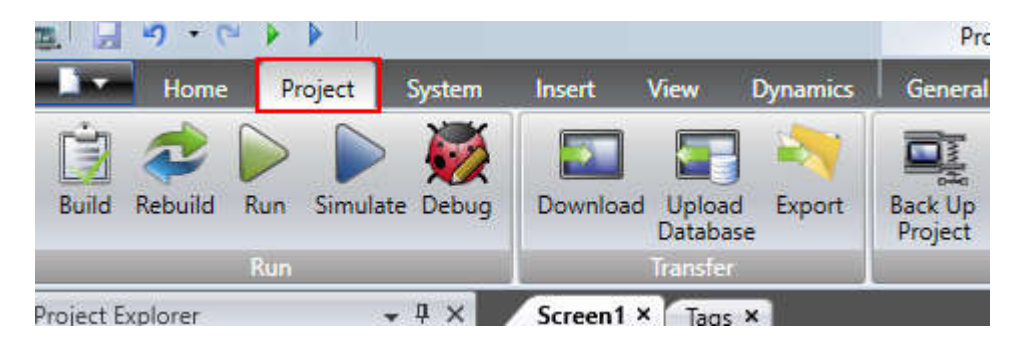

The sample project has the following code in the ladder for Ethernet communications. The Slot number may vary depending on your hardware. Note the Port number 7728 was the default in KVB when we set the IP address under Controller->Settings->Stations.

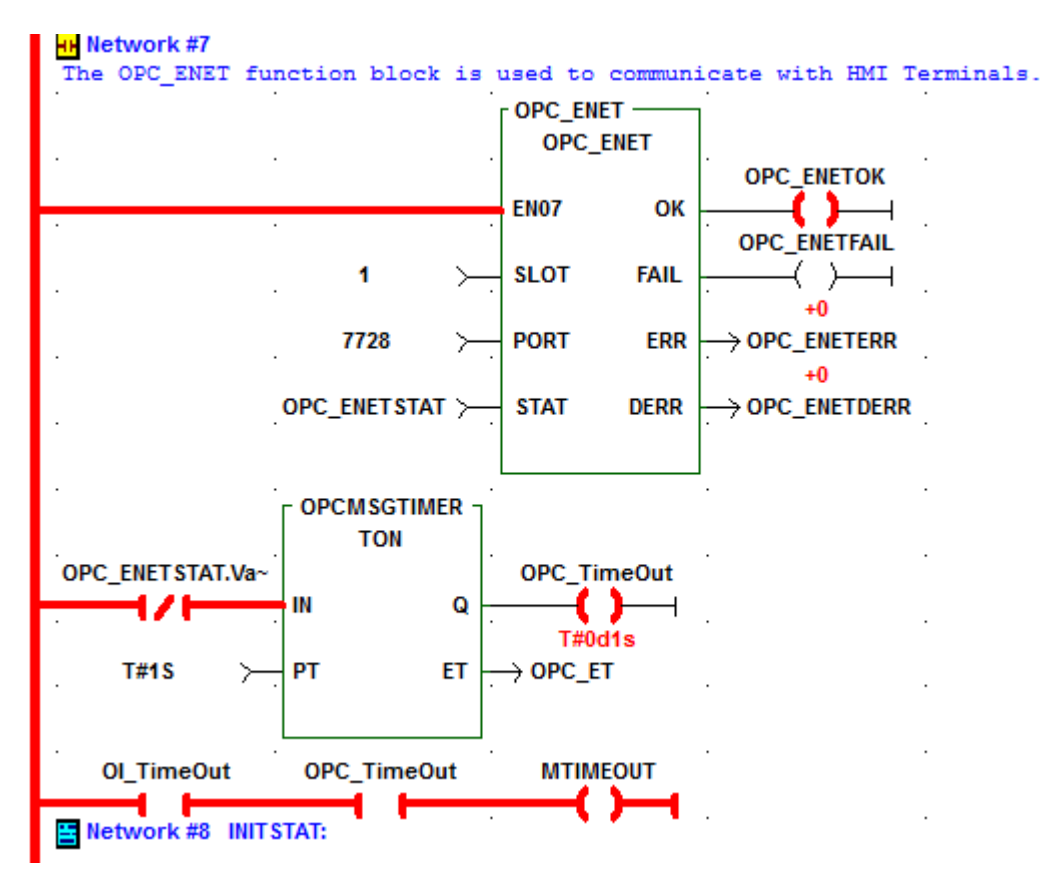

Next I went to network 17 in the ladder to monitor the state of the Boolean tag.

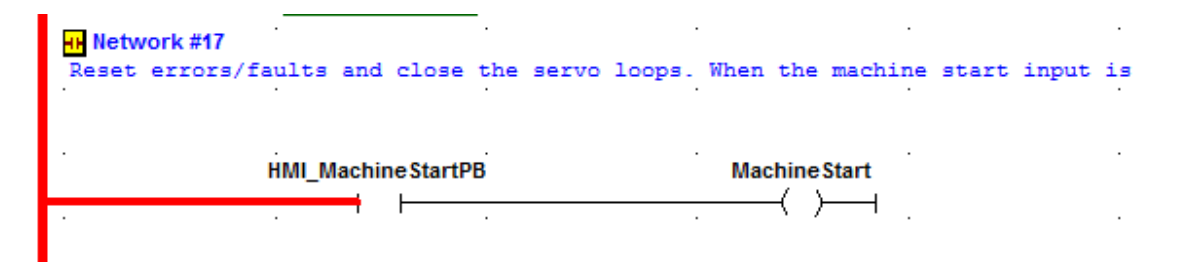

## On pressing down of the button the contact is closed.

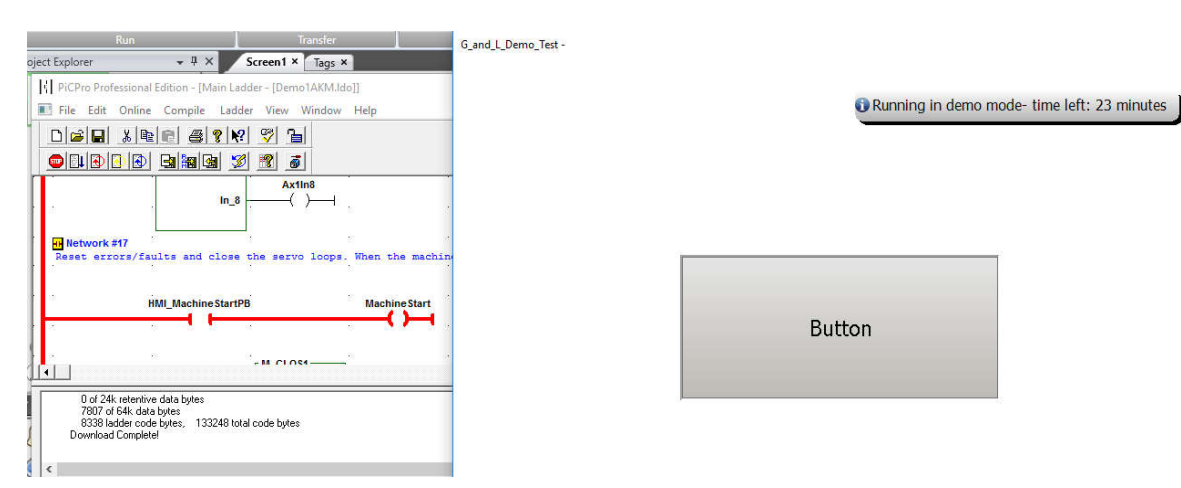

On release the contact is opened.

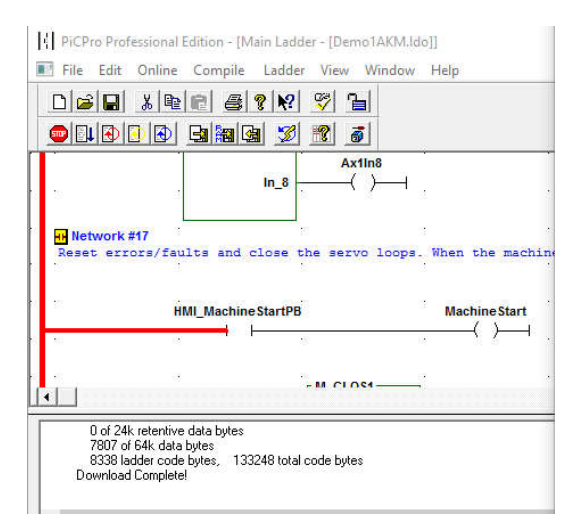

🕄 Running in demo mode-

Button

Lastly I tested a non-Boolean and arbitrarily selected the Home Rate.

| 📇 Tags                                   |                      |                               |             |          |         |      |         |       |
|------------------------------------------|----------------------|-------------------------------|-------------|----------|---------|------|---------|-------|
| Tags Controllers Triggers                | Poll Group           | s Index Regi                  | sters       |          |         |      |         |       |
| Home                                     |                      |                               |             |          |         |      |         |       |
| Add                                      | Column               | s Visible<br>ng [<br>Exchange | ☑ Others    |          |         |      |         |       |
| Tag                                      |                      |                               | Controllers |          | Scaling |      |         |       |
| Name 👻                                   | Data T               | Access                        | Data Type   | Control  | Offset  | Gain | Read Ex | Write |
| _1_AS_1_JRATE1                           | DEFAULT              | ReadWrite                     | UINT32      | 1:UDINT  | 0       | 1    |         |       |
| _1_AS_1_JRATE2                           | DEFAULT              | ReadWrite                     | UINT32      | 1:UDINT  | 0       | 1    |         |       |
| _1_AS_1JRATE3                            | DEFAULT              | ReadWrite                     | UINT32      | 1:UDINT  | 0       | 1    |         |       |
| _1_AS_1PLUS                              | DEFAULT              | ReadWrite                     | BOOL        | 1:BOOL 1 | 0       | 1    |         |       |
| _1_AS_1HRATE ···                         | DEFAULT              | ReadWrite                     | UINT32      | 1:UDINT  | 0       | 1    |         |       |
| _1_AS_1DIM                               | DEFAULT              | ReadWrite                     | INT32       | 1:DINT 4 | 0       | 1    |         |       |
| _1_AS_1OPTN                              | DEFAULT              | ReadWrite                     | UINT16      | 1:WORD   | 0       | 1    |         |       |
| _1_AS_1BKOFF                             | DEFAULT              | ReadWrite                     | BOOL        | 1:BOOL 1 | 0       | 1    |         |       |
| 1 AS 1 HOMF<br>[Name] Like '%[_]1[_]AS[_ | DFFAULT<br>]1[_]%' • | ReadWrite                     | BOOI        | 1:ROOL 1 | 0       | 1    |         |       |
| AND THE ADDRESS OF A                     | (c) (c) (c)          |                               |             | 1002     |         |      |         |       |

With an Analog Numeric added to the screen I clicked on General to format it.

| B. 23 47 • (* • • •                                                                                                    |                  | Properties                                               | Noniniorgen visualization                                  | 00110C1 2:40 - 0_0110 | i cipento rest                                                             |       |
|----------------------------------------------------------------------------------------------------|------------------|----------------------------------------------------------|------------------------------------------------------------|-----------------------|----------------------------------------------------------------------------|-------|
| Home Project System                                                                                                    | Insert View      | Dynamics General Action                                  | ıs                                                         |                       |                                                                            |       |
| Integer    Zero Fill  Limit Characters to  Number of Decimals  1                                                                                                    | Prefix<br>Suffix | _1_AS_1_HRATE •<br>Select Security Groups •<br>Default • | Auto Stretch Font<br>Disable Operator Input<br>Transparent | E <u>E</u> 3 B        | On Input     On Display       Lower Limit     0       Upper Limit     1000 |       |
| Display Format                                                                                                    | Prefix/Suffix    | Tag / Security                                           | Format                                                     | Text Alignment        | Validation                                                                 |       |
| Project Explorer                                                                                                    | Screen1 × Tags > | <                                                        | ſ                                                          |                       | Sutton 401.0                                                               |       |
| Contractions (4)  Contractions (4)  Contraction |                  |                                                          | L                                                          | 286.0                 | 44.0                                                                       | 518.0 |

Here is a closer look at the setup:

| Home P                            | roject System | Insert View      | Dynamics General Action                     | 15                                          |                |                                                  |
|-----------------------------------|---------------|------------------|---------------------------------------------|---------------------------------------------|----------------|--------------------------------------------------|
| Integer -<br>Limit Characters to  | Zero Fill     | Prefix<br>Suffix | _1_AS_1_HRATE •<br>Select Security Groups • | Auto Stretch Font<br>Disable Operator Input |                | On Input On Display Lower Limit Unsee Limit 1000 |
| Number of Decimals<br>Display For | 1<br>mat      | Prefix/Suffix    | Default *<br>Tag / Security                 | Format                                      | Text Alignment | Validation                                       |
| Project Explorer                  |               | Screen1 × Tags   | ×                                           |                                             |                |                                                  |

I saved, built, and ran the project again and then monitored rung 26: Home 1. Note the RATE input tag AS[1].HRATE changed to the value of 555 as set by the data input field on the HMI screen.

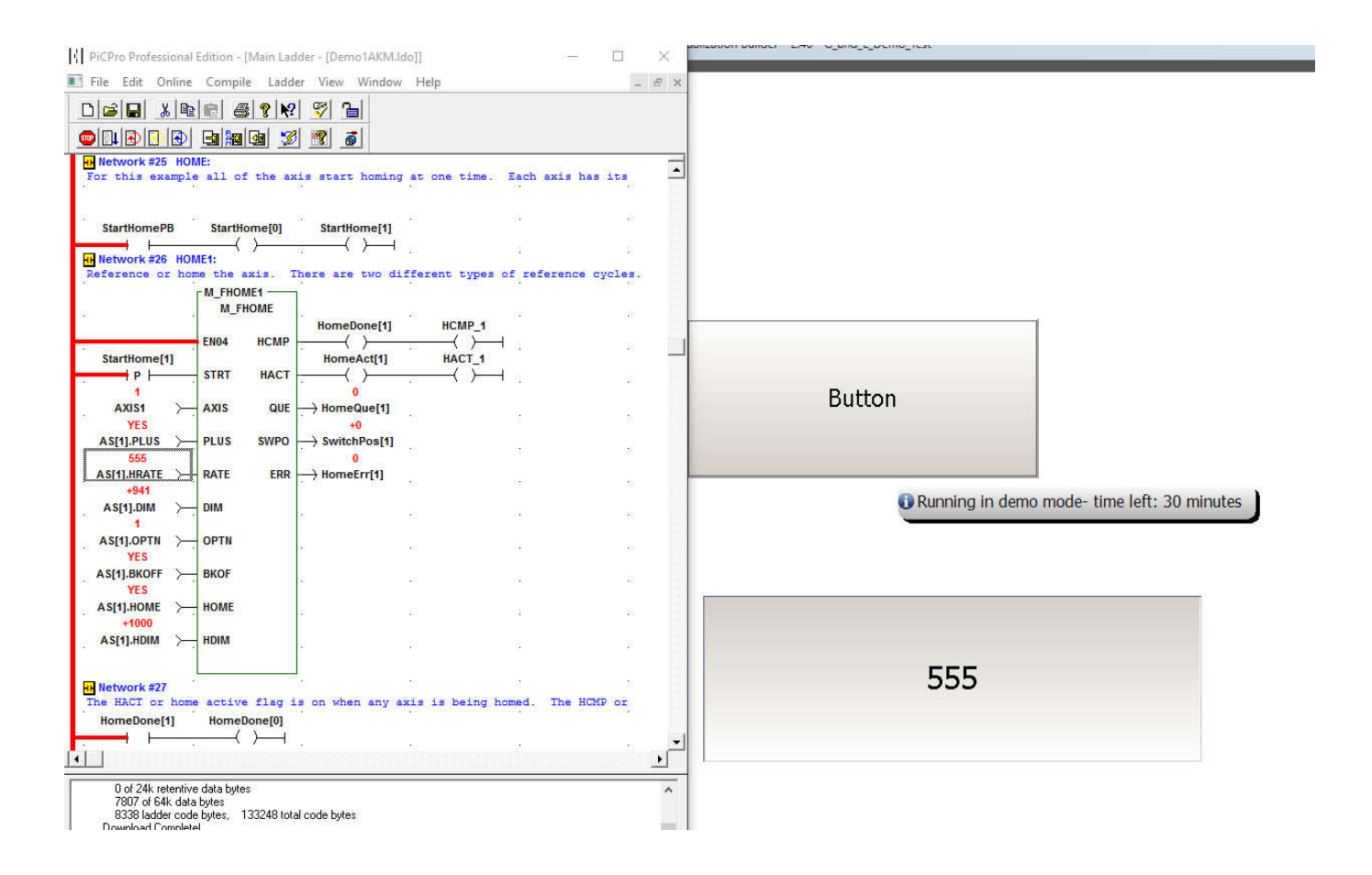